## **Ordering Confirmation**

Order Note: This job aid gives Vendors insight into the Repair Facility view. Confirmation

Follow the steps below to navigate to your inbox in cccone.com or CCC ONE desktop to review the message from the supplier once they have confirmed your order or view changes that may have been made:

View messages in cccone.com:

| Step | Action                                                                                                    |                              |                   |          |       |       |  |  |  |  |  |  |
|------|----------------------------------------------------------------------------------------------------|------------------------------|-------------------|----------|-------|-------|--|--|--|--|--|--|
| 1    | Click the <b>Bell</b> icon.<br><b>Note:</b> If open close the Repair Order.                                          | 2                            | ?                 | ф<br>Ш   | 9     | DS    |  |  |  |  |  |  |
|      |                                                                                                    |                              |                   |          |       |       |  |  |  |  |  |  |
| 2    | Click expand Vendors and open Electronic Orders.                                                                     |                              |                   |          |       |       |  |  |  |  |  |  |
| 3    | Select a <b>Purchase Order</b> from the list, here yo including: <b>Expected Delivery</b> , <b>Part Avaliblity</b> , | u will se<br><b>and Pric</b> | e the de<br>cing. | etails o | f the | order |  |  |  |  |  |  |

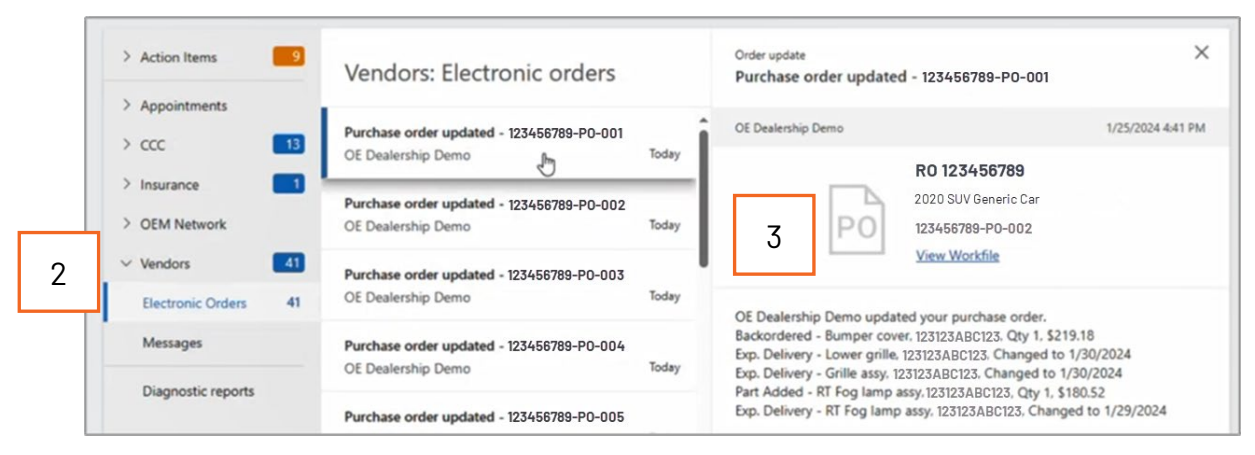

Continued on next page

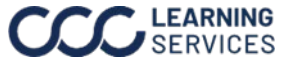

## **Ordering Confirmation**

## Note: This section is for Repair Workflow user only. Order

Confirmation,

Continued

From the workfile view follow the steps below to view messages in **CCC ONE**<sup>®</sup> desktop:

| Step | Action                                                                                  |
|------|-----------------------------------------------------------------------------------------|
| 1    | Click the <b>Parts</b> tab.                                                             |
| 2    | Then under Views select <b>By RO Lines</b> . Here you will see the details of the order |
|      | such as Backorder, Expected Delivery, Added Parts, Expected Delivery                    |
|      | changes.                                                                                |

| FILE                                                                                                    | WOR                          | KFILE     | VIE\        | N       |             |              |             |              |               |                 |         |                |             |              |                          |                                    |                      |              |                 |
|----------------------------------------------------------------------------------------------------|------------------------------|-----------|-------------|---------|-------------|--------------|-------------|--------------|---------------|-----------------|---------|----------------|-------------|--------------|--------------------------|------------------------------------|----------------------|--------------|-----------------|
| Save                                                                                                    | Save and<br>Close            | Print     | Send Send   | New     | Close<br>RO | Cancel<br>RO | r⊠ Link Wo  | rkfile       | EMS Export    | √<br>∃<br>Tasks | Checkor | at             | 6           | RC<br>4T     | <b>) 109</b> 1<br>1BF1Fk | 1 <b>95198</b><br>(8 <b>DU23</b> ) | 7707                 |              | •               |
|                                                                                                    | File                         |           |             |         |             | Workfile     |             |              | Export        | A               | ctions  |                |             |              |                          |                                    |                      |              |                 |
| Cont                                                                                                    | tacts Insura                 | ance I In | spection    | Rental  | Vehicle     | Estimate     | Rates       | ttachm       | ents Performa | ice Labor       | Parts   | eceipts        | Repair Plan | Total        | .oss N                   | otes Even                          | ts Forms             |              |                 |
| Views                                                                                                    | i i                          |           | By RO L     | ines    |             | ·            |             |              |               |                 |         | <b>~</b> · · · |             |              |                          |                                    |                      |              |                 |
| is Sumary in New Purchase Order in New Invoice in New Parts Return in New Partial Credit i and Print IA Print Preview |                              |           |             |         |             |              |             |              |               |                 |         |                |             |              |                          |                                    |                      |              |                 |
| By D                                                                                                    | ocument Type<br>/endor       | e         | Line        | Part N  | lumber      | Des          | cription    |              | Туре          | List Price \$   | 1457    | Cost \$        | R0 Qty      | Order<br>Qty | Rec'd<br>Qty             | Return<br>Qty                      | Expected<br>Delivery | Backordered  | ^               |
| 📑 By R                                                                                                    | RO Lines                     |           | 3           | 5211906 | 974         | Bumper co    | ver         | OEM          |               | 313.            | 12      | 0.00           | 1           | 1            | 0                        | 0                                  | 1/30/2024            | 🗾 🕹 👻        |                 |
|                                                                                                    |                              |           | 6           | 5311206 | 200         | Lower grill  | 2           | OEM          |               | 75.             | 83      | 0.00           | 1           | 1            | 0                        | 0                                  | 1/30/2024            |              |                 |
|                                                                                                    |                              |           | 7           | 5310106 | 560         | Grille assy  |             | OEM          |               | 308.            | 03      | 0.00           | 1           | 1            | 0                        | 0                                  | 1/30/2024            |              |                 |
|                                                                                                    |                              |           | 9           | 8111006 | 470         | RT Headla    | mp assy L,  | OEM          |               | 414.            | 15      | 0.00           | 1           | 1            | 0                        | 0                                  | 1/30/2024            |              |                 |
|                                                                                                    | 2                            |           | 11          | 8121006 | 071         | RT Fog lar   | np assy     | OEM          |               | 188.            | 40      | 0.00           | 1           | 0            | 0                        | 0                                  |                      |              |                 |
|                                                                                                    |                              |           | 14          | 5330106 | 150         | Hood         |             | OEM          |               | 562.            | 29      | 0.00           | 1           | 0            | 0                        | 0                                  |                      |              |                 |
|                                                                                                    |                              |           | 19          | 5381106 | 140         | RT Fender    |             | OEM          |               | 265.            | 08      | 0.00           | 1           | 0            | 0                        | 0                                  |                      |              |                 |
|                                                                                                    |                              |           | 24          | 5387506 | 120         | RT Fender    | liner L, LE | OEM          |               | 96.             | 22      | 0.00           | 1           | 0            | 0                        | 0                                  |                      |              |                 |
|                                                                                                    |                              |           |             | 5311206 | 200         | Lower grill  | 2           | OEM          |               | 0.              | 00      | 0.00           | 0           | 1            | 0                        | 0                                  |                      |              |                 |
|                                                                                                    |                              |           |             | 5330106 | 150         | Hood         |             | OEM          |               | 0.              | 00      | 0.00           | 0           | 1            | 0                        | 0                                  |                      |              |                 |
|                                                                                                    |                              |           |             | 5211906 | 974         | Bumper co    | ver         | OEM          |               | 0.              | 00      | 0.00           | 0           | 1            | 0                        | 0                                  |                      |              |                 |
|                                                                                                    |                              |           |             |         |             | Shop Mate    | rials       | Shop N       | 1aterials     | 19.             | 50      | 0.00           | 1           | 0            | 0                        | 0                                  |                      |              |                 |
|                                                                                                    |                              |           |             | 5387506 | 120         | RT Fender    | liner L, LE | OEM          |               | 0.              | 00      | 0.00           | 0           | 1            | 0                        | 0                                  |                      |              | .               |
|                                                                                                    |                              |           |             |         | Paint Mate  | rials        | Paint N     | 1aterials    | 585.          | 00              | 0.00    | 1              | 0           | 0            | 0                        |                                    |                      |              |                 |
|                                                                                                    | 5310106560 Grille assy       |           |             |         |             |              | OEM         |              | 0.            | 00              | 0.00    | 0              | 1           | 0            | 0                        |                                    |                      | ¥            |                 |
|                                                                                                    |                              |           | Related     | Documer | nts         |              |             |              |               |                 |         |                |             |              |                          |                                    |                      |              |                 |
|                                                                                                    |                              |           | Cr          | itical  | Documen     | it           | Numbe       | er           | Created       | Statu           | s       | Vendor Na      | me          | Re           | quired                   | Expected                           | Pickup               | Total Parts  | Total \$        |
|                                                                                                    | Purchase Order 109195198-PO- |           | 95198-PO-00 | 2       | 1/25/2024   | Completed    | d OE        | Dealership D | emo           | 1/25            | 2024    | 1/30/2024      | -           | 3            | 449.22                   |                                    |                      |              |                 |
|                                                                                                    |                              |           | <b>1</b>    | Pur     | chase Orde  | er 1091      | 95198-PO-00 | 3            | 1/26/2024     | Completed       | I OE    | Dealership D   | emo         | 1/26         | 2024                     | 1/30/2024                          | 🔂 Vie                | ew 🖶 Print 💭 | Vendor Chat 🛛 🖄 |
|                                                                                                    |                              |           | Ϊ.W         | Inv     | oice        | 6584         | 351         |              | 1/26/2024     | Draft           | OE      | Dealership D   | emo         | <u></u>      |                          |                                    | -                    | 2            | 509.08          |
|                                                                                                    |                              |           |             |         |             |              |             |              |               |                 |         |                |             |              |                          |                                    |                      |              |                 |

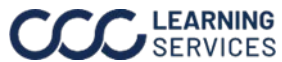